# HOW TO DOWNLOAD YOUR IRS TAX TRANSCRIPT

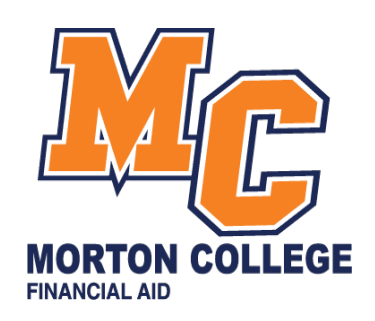

Step 1: Go to www.irs.gov and click on "Get your Tax Record"

| <b>Salars</b>                                   |                                                                                       | Help   News   English 🗸                           | 💅 Charities & Nonprofits \mid 📃 Tax Pros |
|-------------------------------------------------|---------------------------------------------------------------------------------------|---------------------------------------------------|------------------------------------------|
| File Pay Refunds Credits                        | s & Deductions Forms & Instruction                                                    | IS                                                | Search Q                                 |
| ¥                                               |                                                                                       |                                                   |                                          |
| On-Filers: Enter Paymer                         | at Info Here                                                                          | Get My Payment                                    |                                          |
| Get Coronavirus Tax Relie                       | f                                                                                     | <b>Q</b> Get Your Refund Status                   |                                          |
| Do Your Taxes for Free                          |                                                                                       | Get Your Tax Record                               | >                                        |
| D View Your Account                             |                                                                                       | Make a Payment                                    |                                          |
| Forms and Instructions                          |                                                                                       |                                                   |                                          |
| 1040 and Schedules 1-3<br>Individual Tax Return | Other 1040 Schedules<br>Information About the Other<br>Schedules Filed With Form 1040 | Form W-4<br>Employee's Withholding<br>Certificate | Search Forms & Instructions              |

# Step 2: Click on "Get Transcript Online"

# **Request Online**

#### What You Need

To register and use this service, you need:

- your SSN, date of birth, filing status and mailing address from latest tax return,
- access to your email account,
- your personal account number from a credit card, mortgage, home equity loan, home equity line of credit or car loan, and
- a mobile phone with your name on the account.

#### What You Get

- All transcript types are available online
- View, print or download your transcript
- Username and password to return later

# Get Transcript Online

Step 3: Click on create account.

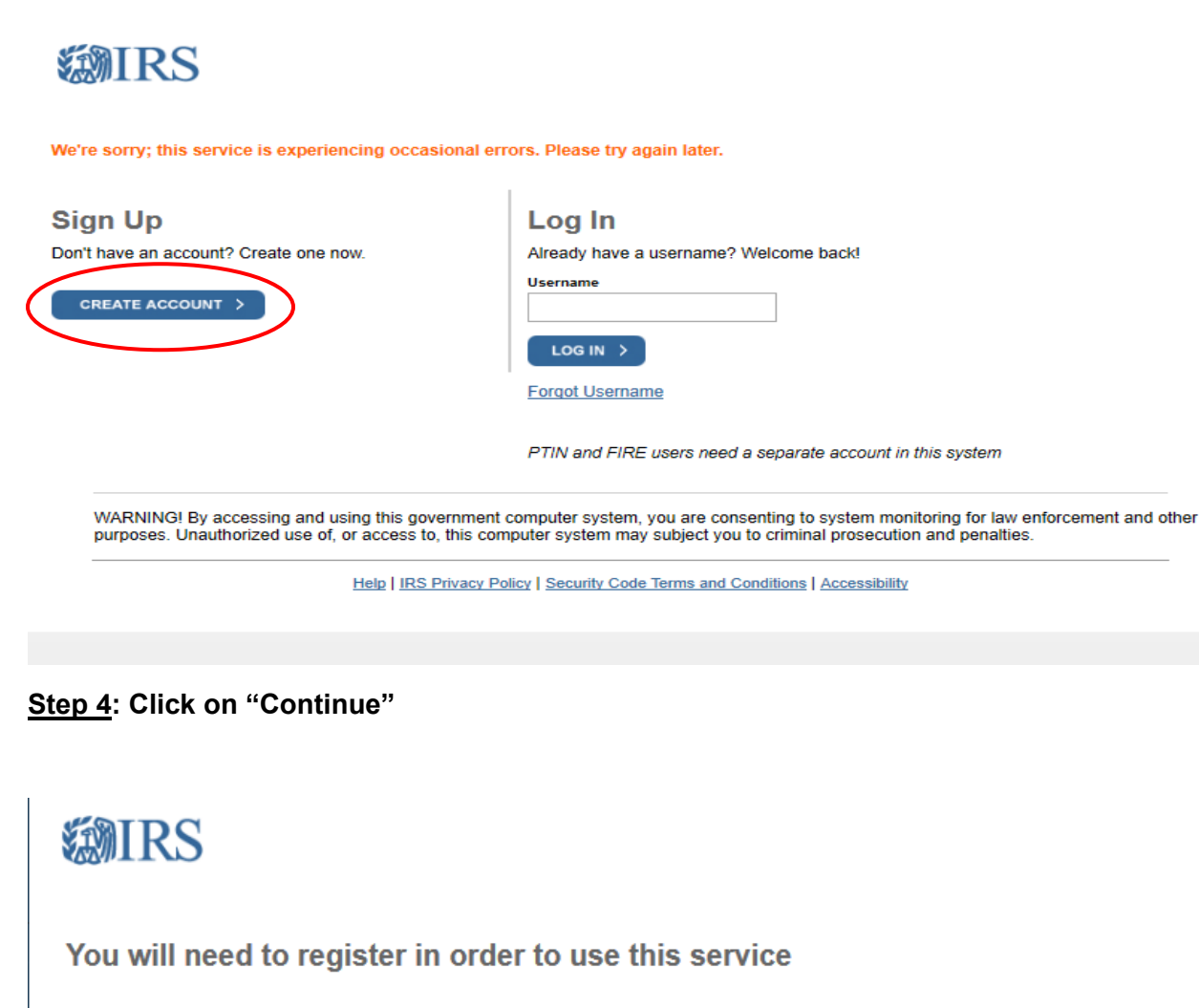

#### Registration is

Fast: Signing up only takes about 15 minutes

Secure: Only you will have access to your tax information

Convenient: you will only need to verify your identity once

Free: There is no charge to sign up (Message and data rates may apply to send a security code to your mobile phone)

Before we get started, we're going to ask you some simple questions to make sure you have everything you need.

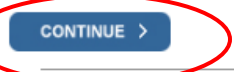

Help | IRS Privacy Policy | Security Code Terms and Conditions | Accessibility

|   | <b>WIRS</b>                                                                    |
|---|--------------------------------------------------------------------------------|
|   | You will need some information about yourself to register                      |
|   | Please have the following information and materials to complete registration:  |
|   | Full Name                                                                      |
|   | Email                                                                          |
|   | Birthdate                                                                      |
|   | Social Security Number (SSN) or Individual Tax Identification Number (ITIN)    |
|   | Tax filing status                                                              |
|   | Current address                                                                |
|   | Do you have this information available?                                        |
| < | YES >                                                                          |
|   | ΝΟ                                                                             |
|   |                                                                                |
|   | Help   IRS Privacy Policy   Security Code Terms and Conditions   Accessibility |

# Step 6: Click on "Yes"

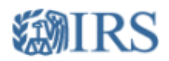

# You need a financial account to register

To verify your identity, we will need a number from ONE of your financial accounts. We can use any of the following:

- Credit Card OR
- Student Loan OR
- · Mortgage or Home Equity Loan OR
- Home Equity Line of Credit OR
- Auto Loan

You will only need to provide the loan account number or a few digits from a credit card number. We only use this information to verify your identity. You will not be charged any money and are not sharing any account balances or other financial information with us.

A soft inquiry will show up on your credit report to let you know that the IRS accessed your credit report information. This will not increase or decrease your credit score and lenders will not be able to see this.

Do you have this financial information available? (If you don't have the account information on hand, you should answer 'No'.)

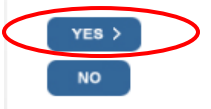

Help | IRS Privacy Policy | Security Code Terms and Conditions | Accessibility

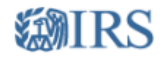

### You need a phone number or a verified address

We'll need one more way to verify your identity. The easiest way is to send a code to your phone by text message (SMS). Your phone must be a U.S.-based mobile phone number associated with your name.

You can also complete identity verification by receiving a letter in the mail. If you choose this method, you'll either need a U.S.-based phone number OR an iPhone, iPad, or Android device to complete registration.

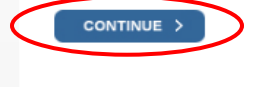

Exit Registration

Help | IRS Privacy Policy | Security Code Terms and Conditions | Accessibility

Step 8: Enter your information and click on "Send Code"

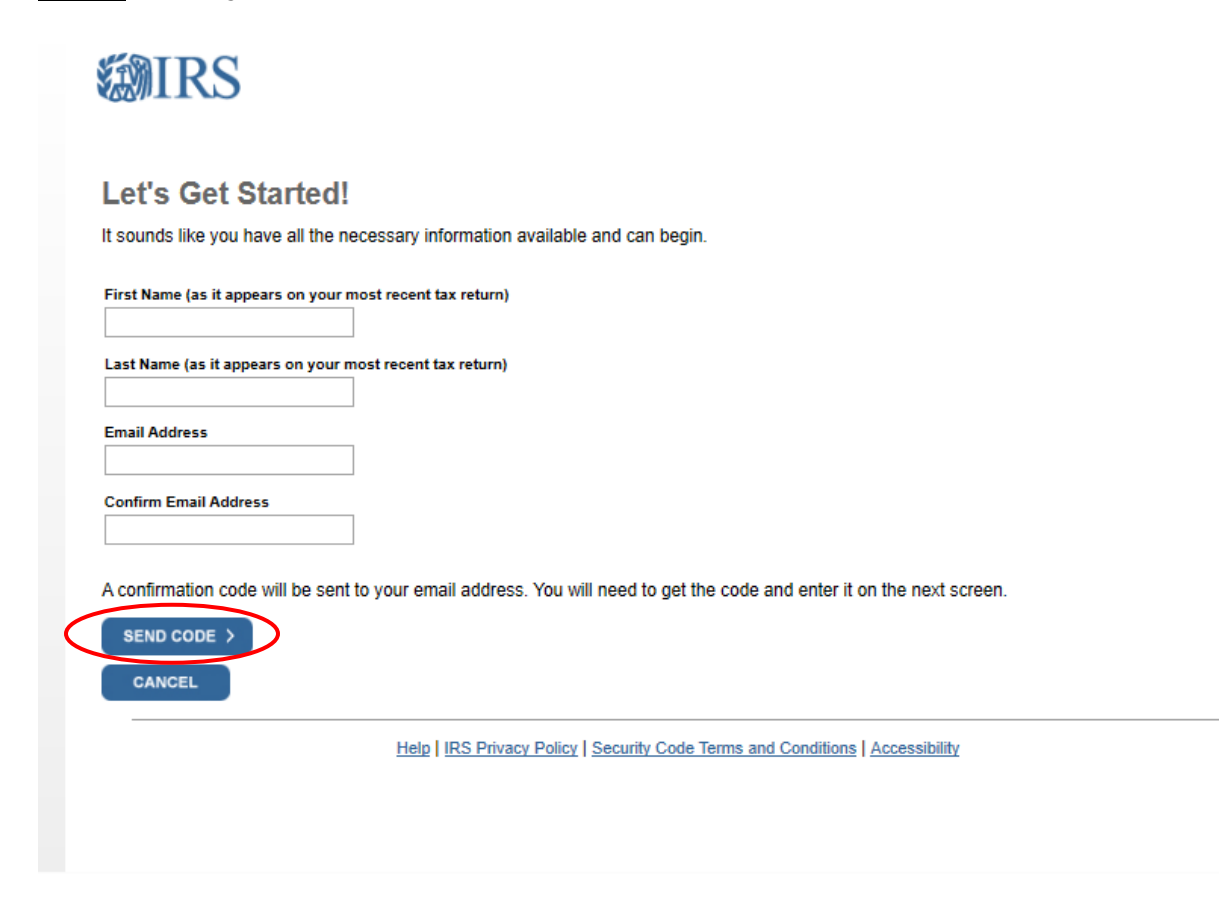

Step 9: Enter your confirmation code from your email. Click on "Continue".

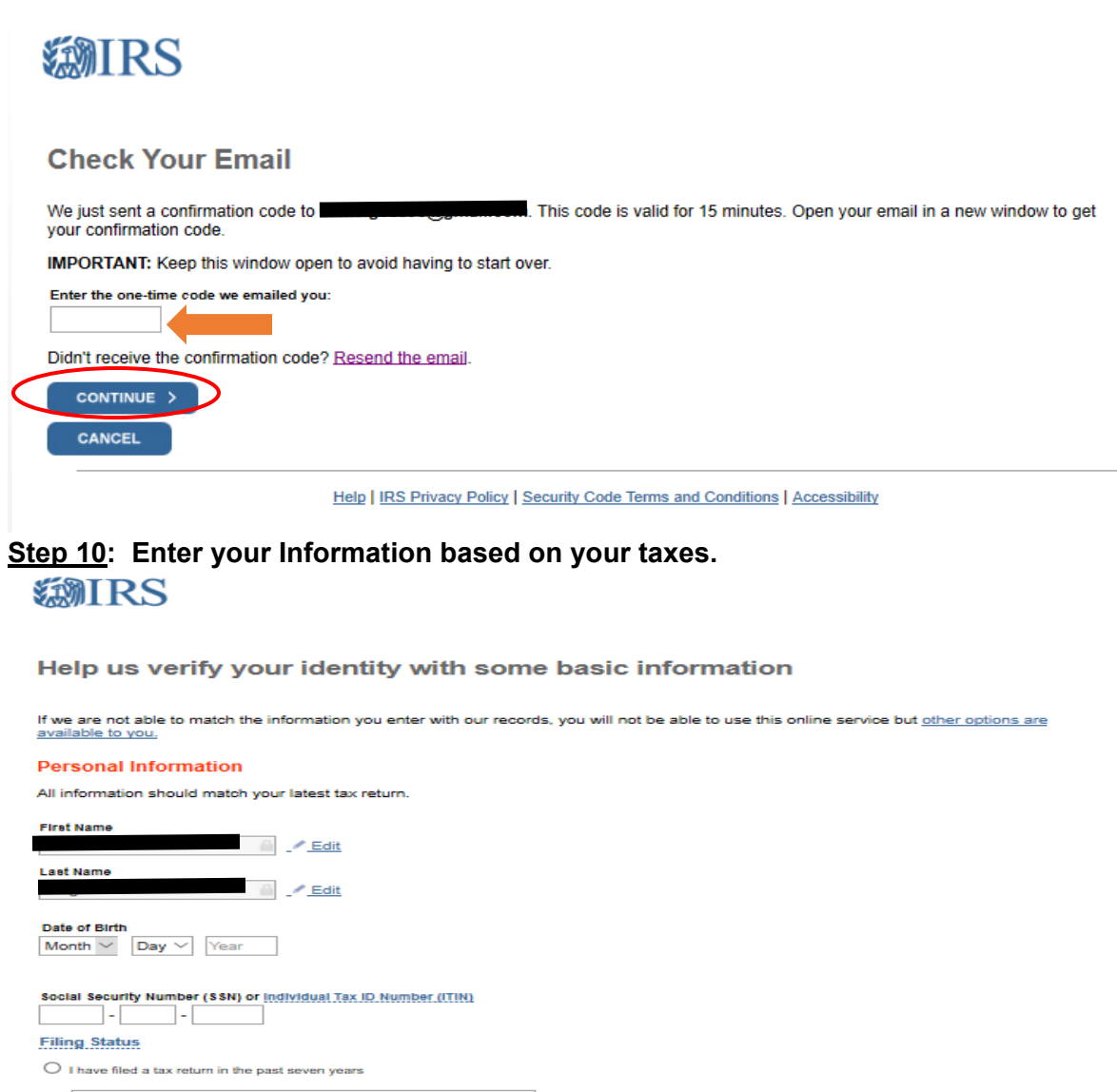

Select filing status from your most recently filed tax return  $\sim$ 

O I have not filed a tax return in the past seven years

#### Address Information

CONTINUE >

Your address must match your most recently filed tax return. Address Help
Address Line 1

| City              |          |               |   |
|-------------------|----------|---------------|---|
| State / Territory | Zip Code | Country       |   |
|                   | ~        | United States | ~ |

Help | IRS Privacy Policy | Security Code Terms and Conditions | Accessibility

Step 11: Enter your financial information and click on "Continue"

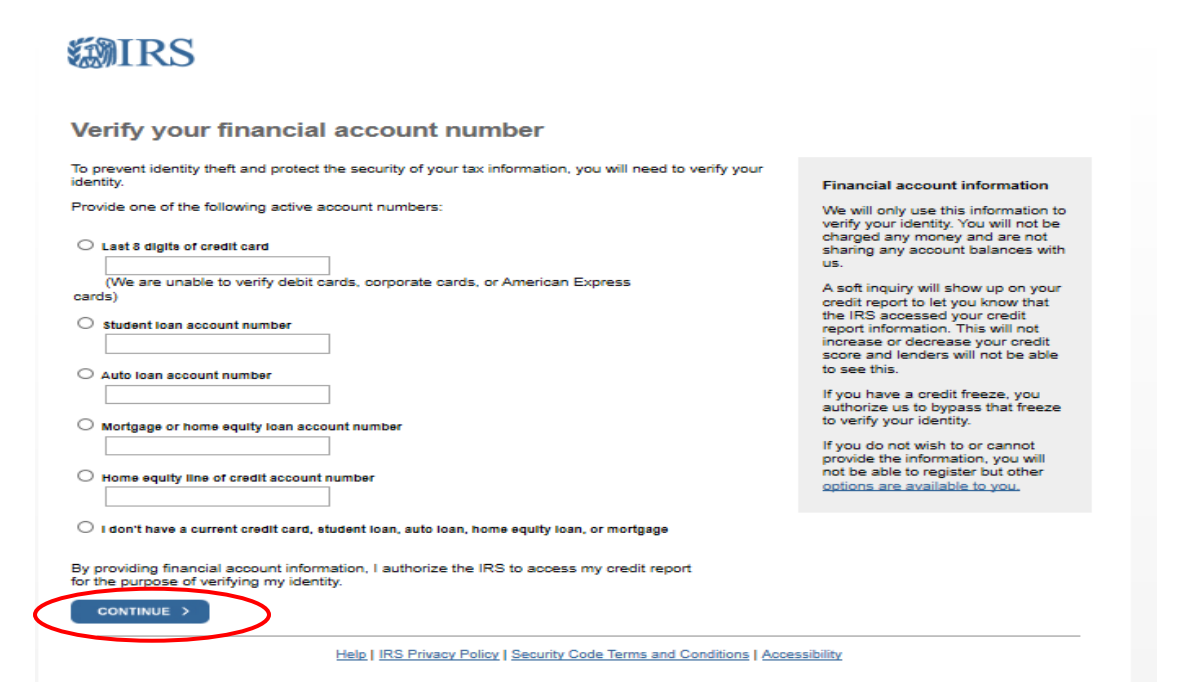

# Step 12: Get Transcript. Select the tax year that you need for your tax return transcript.

| Velcome,                                                                                                    | Signed in as:                                                                                                    | I   Profile   Sign Out                                                                                                    |
|----------------------------------------------------------------------------------------------------|----------------------------------------------------------------------------------------------------|----------------------------------------------------------------------------------------------------|
| Get Transcript                                                                                                    |                                                                                                    |                                                                                                    |
| Select a reason yo                                                                                                    | ou need a transcript:                                                                                                    | d v                                                                                                    |
| You selected: In the suggest you download: Ret                                                                          | urn Transcript                                                                                                    |                                                                                                    |
| elow are the transcripts and years                                                                                      | available.                                                                                                    |                                                                                                    |
| elow are the transcripts and years<br>Return Transcript                                                                 | available.<br>Record of Account Transcript                                                                                                    | Glossary                                                                                                    |
| elow are the transcripts and years Return Transcript N/A                                                                | available.<br>Record of Account Transcript<br>N/A                                                                                                    | Glossary                                                                                                    |
| Return Transcript and years N/A 2017                                                                                    | available.<br>Record of Account Transcript<br>N/A<br>2017                                                                                                    | Glossary<br>Return Transcript<br>Tax Return Transcripts show most                                                                                                    |
| elow are the transcripts and years Return Transcript N/A 2017 2016                                                      | available.<br>Record of Account Transcript<br>N/A<br>2017<br>2016                                                                                                    | Glossary<br>Return Transcript<br>Tax Return Transcripts show most<br>line items from your tax return<br>(Form 1040 D 1040D F2) as it                                                                                                    |
| Return Transcript and years<br>N/A<br>2017<br>2016<br>2015                                                              | available.  Record of Account Transcript N/A 2017 2016 2015                                                                                                    | Glossary<br>Return Transcript<br>Tax Return Transcripts show most<br>line items from your tax return<br>(Form 1040, 1040A or 1040E2) as it<br>was originally filed, including any<br>accompanying forms and                                                                                                    |
| elow are the transcripts and years Return Transcript N/A 2017 2016 2015 Account Transcript                              | available.  Record of Account Transcript N/A 2017 2016 2015  Wage & Income Transcript                                                                                                    | Glossary<br>Return Transcript<br>Tax Return Transcripts show most<br>line items from your tax return<br>(Form 1040, 1040A or 1040E2) as it<br>was originally filed, including any<br>accompanying forms and<br>schedules. This transcript does not<br>reflect any changes you, your<br>representative or the IPS made                                                                                                    |
| Return Transcript<br>N/A<br>2017<br>2016<br>2015<br>Account Transcript<br>N/A                                           | available.  Record of Account Transcript N/A 2017 2016 2015  Wage & Income Transcript 2018                                                                                                    | Glossary<br>Return Transcript<br>Tax Return Transcripts show most<br>line items from your tax return<br>(Form 1040, 1040A or 1040E2) as it<br>was originally filed, including any<br>accompanying forms and<br>schedules. This transcript does not<br>reflect any changes you, your<br>representative or the IRS made<br>after you filed your return. In many                                                                                                    |
| elow are the transcripts and years Return Transcript N/A 2017 2016 2015 Account Transcript N/A 2017                     | available.  Record of Account Transcript N/A 2017 2016 2015  Wage & Income Transcript 2018 2017                                                                                                    | Glossary<br>Return Transcript<br>Tax Return Transcripts show most<br>line items from your tax return<br>(Form 1040, 1040A or 1040E2) as it<br>was originally filed, including any<br>accompanying forms and<br>schedules. This transcript does not<br>reflect any changes you, your<br>representative or the IRS made<br>after you filed your return. In many<br>cases, a Return Transcript will meet<br>the requirements of lending                                                          |
| Return Transcript and years Return Transcript N/A 2017 2016 2015 Account Transcript N/A 2017 2016                       | available.          Record of Account Transcript         N/A         2017         2016         2015         Wage & Income Transcript         2018         2017         2018         2017         2018         2017         2018         2017         2016 | Glossary<br>Return Transcript<br>Tax Return Transcripts show most<br>line items from your tax return<br>(Form 1040, 1040A or 1040E2) as it<br>was originally filed, including any<br>accompanying forms and<br>schedules. This transcript does not<br>reflect any changes you, your<br>representative or the IRS made<br>after you filed your return. In many<br>cases, a Return Transcript will meet<br>the requirements of lending<br>institutions offering mortgages and<br>student loans. |
| elow are the transcripts and years Return Transcript N/A 2017 2016 2015 Account Transcript N/A 2017 2016 2017 2016 2015 | available.                                                                                                    | Glossary<br>Return Transcript<br>Tax Return Transcript show most<br>line items from your tax return<br>(Form 1040, 1040A or 1040E2) as it<br>was originally filed, including any<br>accompanying forms and<br>schedules. This transcript does not<br>reflect any changes you, your<br>representative or the IRS made<br>after you filed your return. In many<br>cases, a Return Transcript will meet<br>the requirements of lending<br>institutions offering mortgages and<br>student loans.  |

Step 13: The PDF Tax Return Transcript will Open. You may now Print the report.